# Enrollment for Qualified Autism Service (QAS) Provider Organizations/Individuals using PAVE

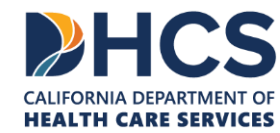

# **ENROLLMENT AS A QAS PROVIDER**

- The following slides apply to organizations applying for enrollment as a Qualified Autism Services (QAS) Provider.
  - This includes organizations composed of only one practitioner.
- These slides do not apply to providers enrolled as any of the following provider types physician, psychologist, physical therapist, occupational therapist, licensed marriage and family therapist, licensed clinical social worker, licensed professional clinical counselor, speech-language pathologist, and audiologist.
- Providers enrolled as one of these types do not submit a QAS application and will not report Board Certified Behavior Analysts (BCBA), QAS professionals, or QAS paraprofessionals that will provide services.

## **TOPICS COVERED**

1. <u>Getting Set Up in the PAVE Enrollment System</u>

2. <u>PAVE Questionnaire to Start a QAS Application</u>

3. <u>Relevant Medi-Cal Enrollment Requirements</u>

4. Additional Resources

# GETTING SET UP IN PAVE FOR FIRST TIME USERS

- » PAVE 101 Training Slides: <u>https://www.dhcs.ca.gov/provgovpart/Pages/PAVE-101-Training-Slides.aspx</u>
- PAVE IS THE NAME OF THE ONLINE APPLICATION SYSTEM TO SUBMIT APPLICATIONS FOR FEE-FOR-SERVICE MEDI-CAL

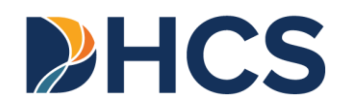

## ACCESS PAVE AT https://pave.dhcs.ca.gov

### » PAVE Provider Portal

| <i>Cl</i> eov | PAVE PORTAL                                                                                                    | Bulletins Contact Us Sign Up Login |
|---------------|----------------------------------------------------------------------------------------------------|------------------------------------|
|               |                                                                                                    |                                    |
|               | Welcome to PAVE!<br>Login to continue your Medi-Cal enrollment journey! If you don't<br>have a PAVE user profile, select Sign-up. |                                    |
|               | Log in to your profile<br>Username                                                                                                |                                    |
|               | E-mail address Don't have a User Profile? Sign Up                                                                                 |                                    |

# **STEP 1 OF PAVE USER SIGN-UP PROCESS**

» To begin, click on "Sign Up."

| <i>Cl</i> ov | PAVE PORTAL                                                                                                    | Bulletins Contact Us Sign Up Login |
|--------------|----------------------------------------------------------------------------------------------------|------------------------------------|
|              | Welcome to PAVE!<br>Login to continue your Medi-Cal enrollment journey! If you don't<br>have a PAVE user profile, select <i>Sign-up</i> . |                                    |
|              | Log in to your profile<br>Username<br>E-mail address                                                                                      |                                    |
|              | Don't have a User Profile? Sign Up                                                                                                    |                                    |

# **STEP 2 OF PAVE USER SIGN-UP PROCESS**

### >> Complete the required information and click "NEXT."

| - → C | iso/register.do                                                                                                    | Q . |
|-------|----------------------------------------------------------------------------------------------------|-----|
|       | Sign Up                                                                                                    |     |
|       | Protoure Latoure                                                                                                    |     |
|       | Sandy                                                                                                    |     |
|       | Userana<br>sandir 1 las Brandosenaŭ com                                                                                  |     |
|       | The of a state of the construction.                                                                                      |     |
|       | Passort                                                                                                    | 29  |
|       |                                                                                                    |     |
|       | Example: include area code, (999) 888-7777 Prove number (555) 555-5555 Recovery enail estress sandy 1.lee@protonmail.com |     |
|       | I'm not a robot                                                                                                    |     |
|       | By selecting Next, you agree to the Terms & Conditions for PAVE Portal.                                                  |     |
|       | PWVE Portal SSO Version: 5.0.0.0 - Build Number: 226                                                                     |     |

# **STEP 3 OF PAVE USER SIGN-UP PROCESS**

» You will be prompted to select how you wish to receive the six-digit verification code, after selecting the preferred option click "NEXT."

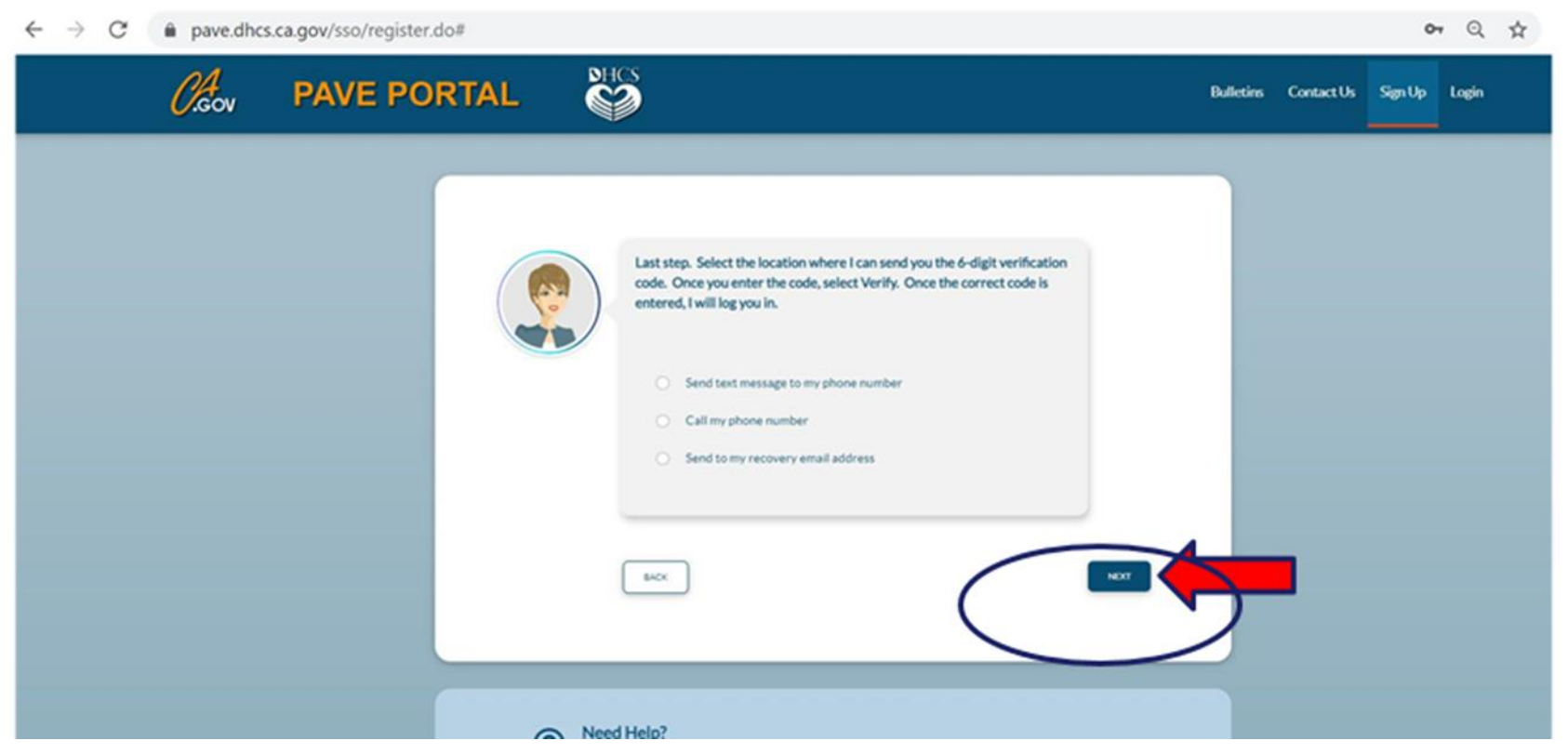

# **STEP 4 OF PAVE USER SIGN-UP PROCESS**

» Each of the three options provides a verification code valid for only 15 minutes.

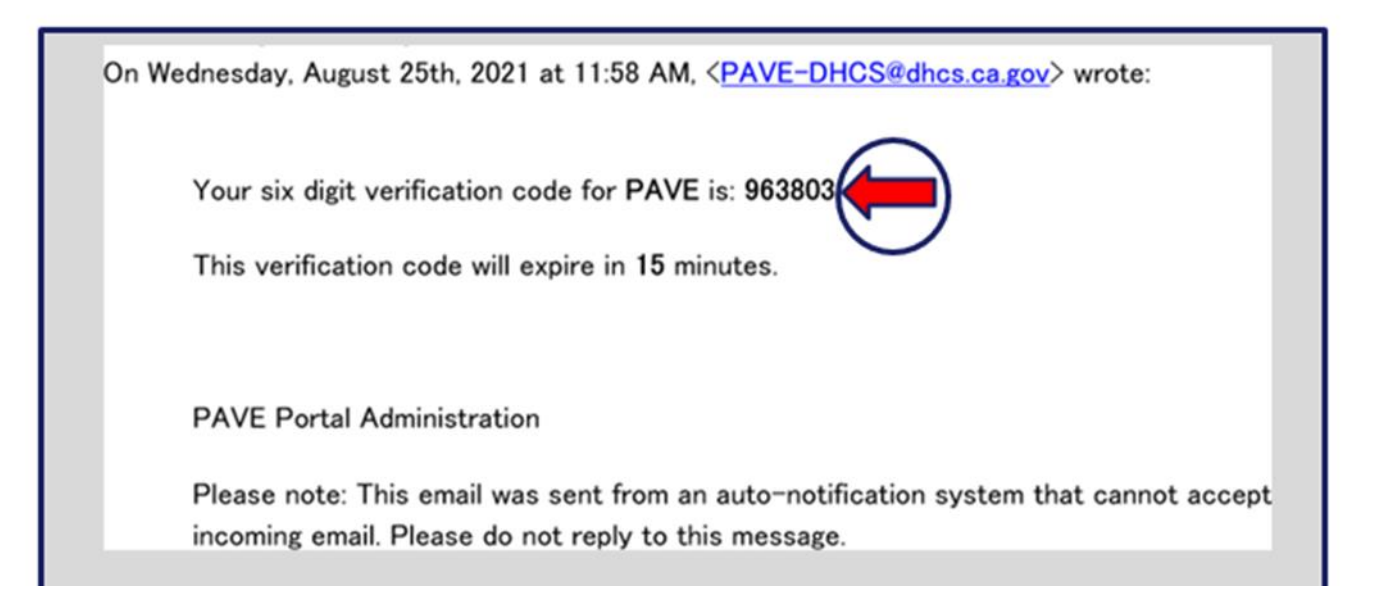

# STEP 4 OF PAVE USER SIGN-UP PROCESS (CONTINUED)

### » Enter the six-digit verification code and click "VERIFY."

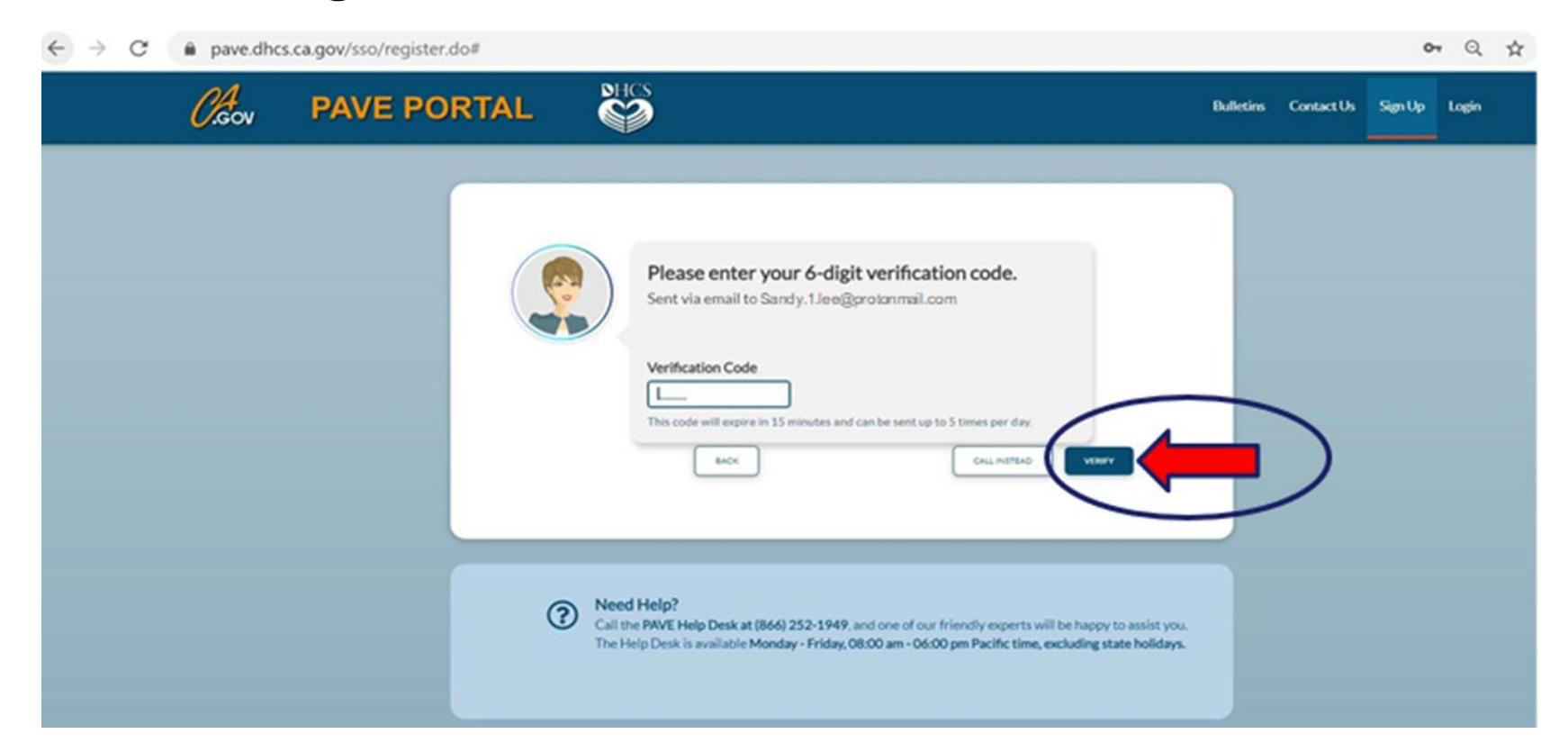

# **STEP 5 OF PAVE USER SIGN-UP PROCESS**

### » Once PAVE confirms successful verification, click "LOGIN."

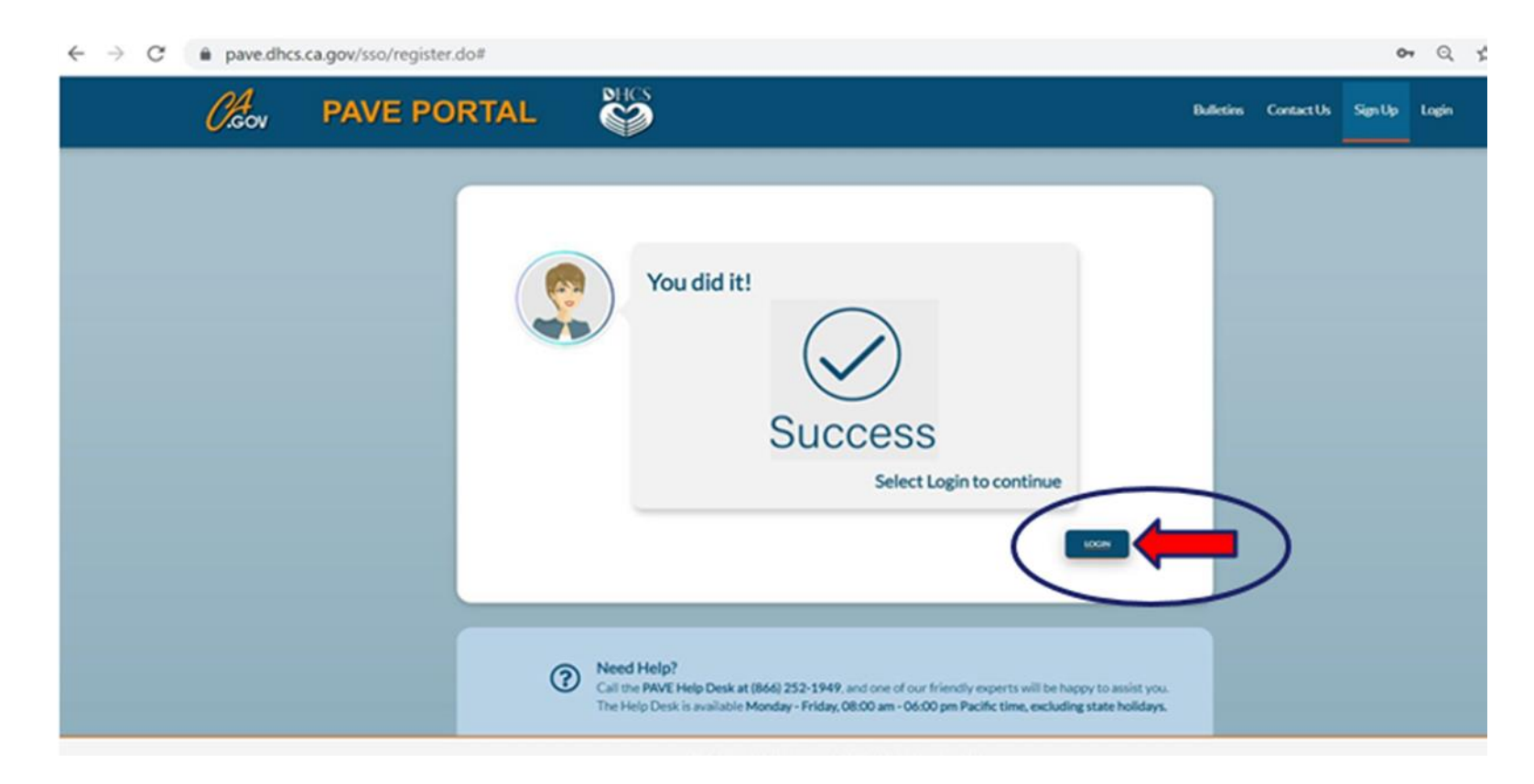

# **STEP 6 OF PAVE USER SIGN-UP PROCESS**

### » Now enter your email and your password and click "LOGIN."

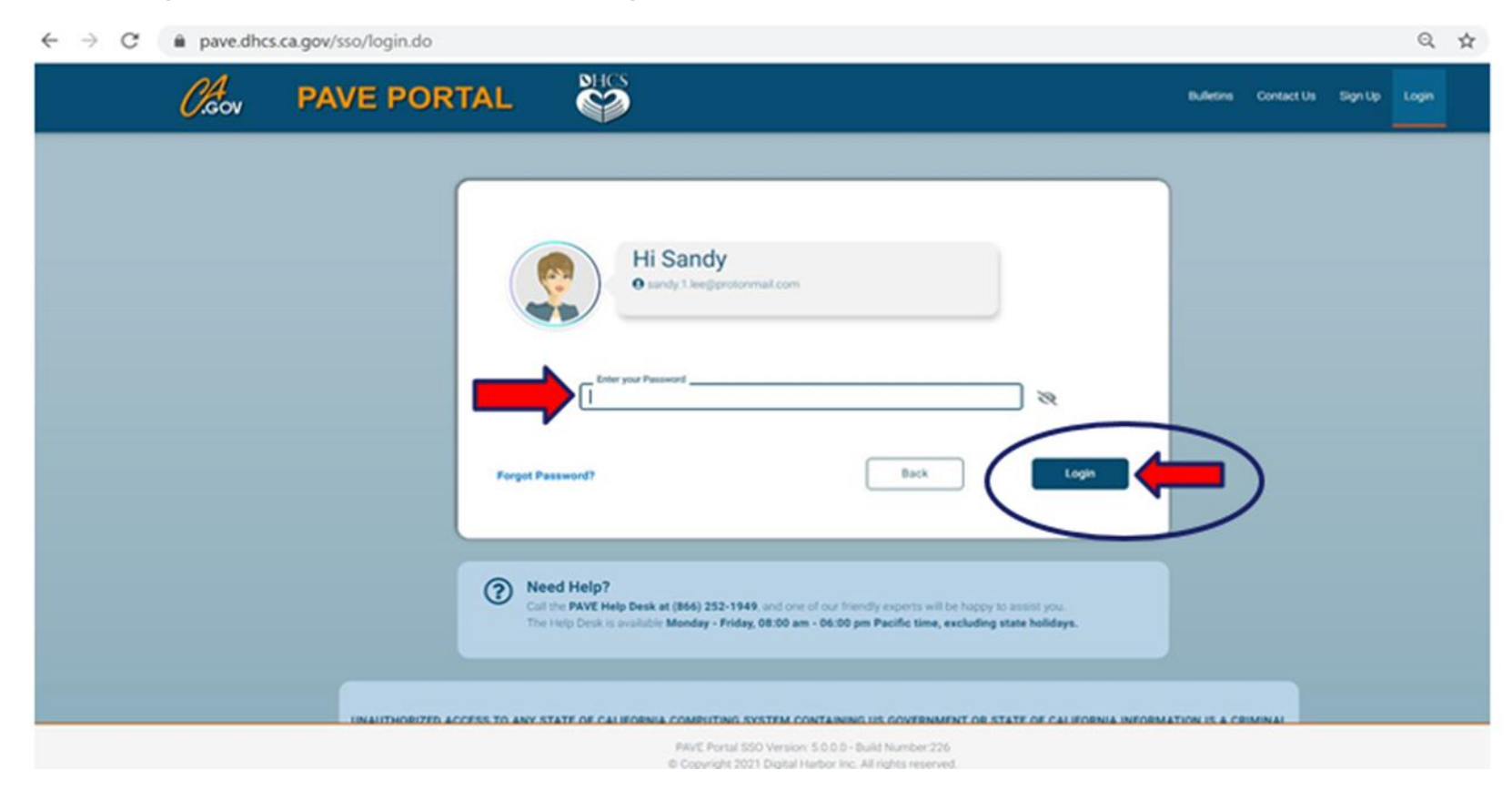

## **PAVE SIGN-UP**

- » Each person that needs access to the application must complete the sign-up process and each person must use their **own** unique username and password when accessing PAVE.
  - For example, if two people will be working together to create the application and a third person is the authorized signer, each person will create their **own** username and password. All three users will be able to access the same application.
- » Once the first user is set up, they can create the PAVE profile for the organization. This profile is a workspace where multiple individuals can work together to create or sign applications.

# **PAVE PROFILE SET UP**

- » Make sure that you are logged in with your own username and password.
- » Enter the National Provider Identifier (NPI) for the organization and click "Verify."
- >> Once the NPI is verified, you will enter the PAVE profile name that represents your organization and click "Create my PAVE Profile."

## **PAVE PROFILE**

### » Arrow points to name of a sample profile

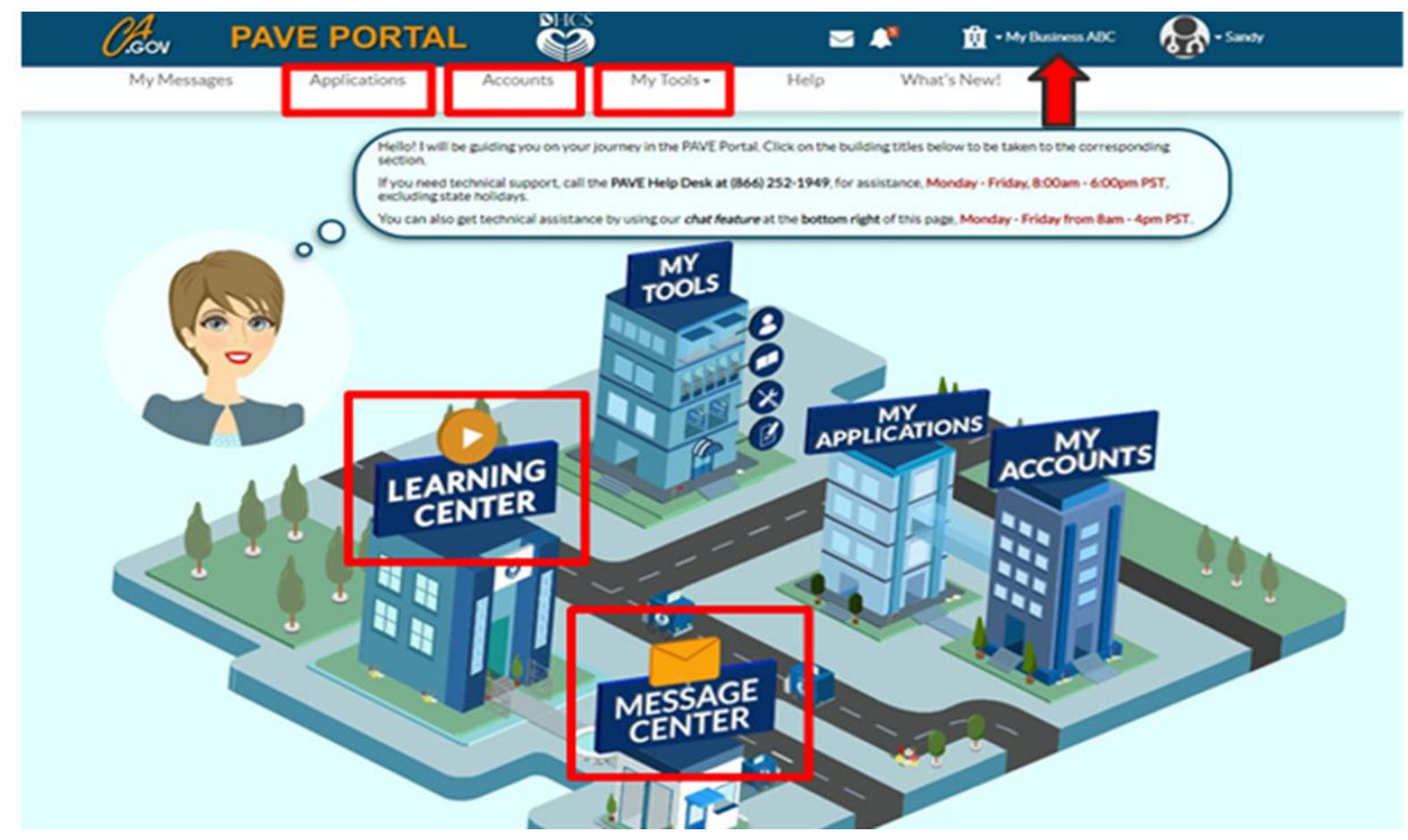

### **PAVE QUESTIONNAIRE**

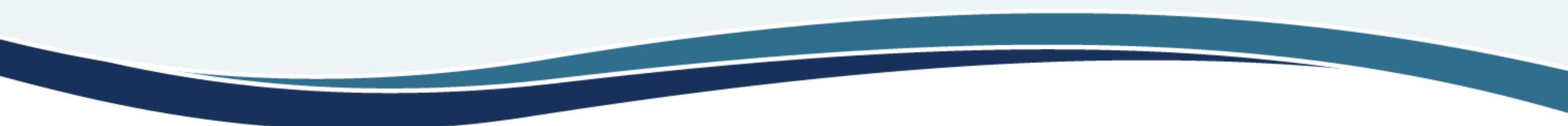

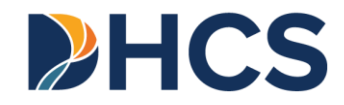

# **STARTING A QAS APPLICATION**

- In your PAVE profile, click on "Applications", then "+ New Application".
- >> You will complete a questionnaire to start the correct application.
- » The following slides are a guide for how to move through the questionnaire to start a new QAS application.

# FIRST QUESTIONNAIRE PAGE

Important: <u>Do not</u> select "Individual" or "Group". All QAS organizations, including organizations with one practitioner, must select "Healthcare Business".

| •                                            | O                                                 |                                 | O                                          |          |             |
|----------------------------------------------|---------------------------------------------------|---------------------------------|--------------------------------------------|----------|-------------|
| Start Application                            | Business Structure                                | NPI                             | Provider Type                              | Language | Last step   |
|                                              |                                                   |                                 |                                            |          |             |
| The follo                                    | wing questionnaire will help determine the co     | rrect type of application for y | ou. Hovering over the options will provide |          |             |
| o O Caddition:                               | al help!                                          |                                 |                                            |          |             |
|                                              |                                                   |                                 |                                            |          |             |
|                                              | COVID-19 Special A                                | nnouncement                     |                                            |          |             |
| 🗋 🔿 I'm enrolled in Medi-Ca                  | al, and I want to create an application           |                                 |                                            |          |             |
| 🚑 🔿 l'm enrolled in Medi-C                   | Cal, and I want to affiliate with another provide | er                              |                                            |          |             |
|                                              |                                                   |                                 |                                            |          |             |
| <ul> <li>I'm new to Medi-Cal, and</li> </ul> | nd I want to create a new application             |                                 |                                            |          |             |
| What type of provider are                    | you?                                              |                                 |                                            |          |             |
| I'm an individual                            | licensed/certified healthcare practitioner        | <b>=</b>                        |                                            |          |             |
| 10 <b>0</b>                                  |                                                   |                                 |                                            |          |             |
| I'm a group of I                             | licensed/certified healthcare practitioners       |                                 |                                            |          |             |
| <ul> <li>I'm a healthcare</li> </ul>         | business                                          |                                 |                                            |          |             |
| C I need to report Supply                    | emental changes                                   |                                 |                                            |          |             |
| G O meet to report support                   | emental changes                                   |                                 |                                            |          |             |
| If you want help with any of these o         | pptions, select the in-context tutorial video ico | ns for assistance. 🛛 📙          |                                            |          |             |
| Once you have made your choice, se           | elect Continue                                    |                                 |                                            |          |             |
|                                              |                                                   |                                 |                                            |          |             |
| ← Previous                                   |                                                   |                                 |                                            |          | Continue -> |

# **YOUR BUSINESS STRUCTURE**

Select the correct entity type. Sole Proprietors must report a Type 1 NPI. Providers organized as a corporation or LLC must use a Type 2 NPI.

| •                                                                                                    | 0                                                                                                    |                                                    |                                               |          | (          |
|----------------------------------------------------------------------------------------------------|----------------------------------------------------------------------------------------------------|----------------------------------------------------|-----------------------------------------------|----------|------------|
| Start Application                                                                                     | Business Structure                                                                                   | NPI                                                | Provider Type                                 | Language | Last step  |
| Welcome<br>option below<br>What is your health care business str<br>O Sole Proprietor<br>Other entity | I Let's create your application. I'll be he<br>to get additional information about the ap<br>ucture? | ere to help guide you througho<br>oplication type. | out the process. To start, you can hover over | reach    |            |
| □ I'm enrolling as a Medica                                                                           | re Crossover-only provider                                                                           |                                                    |                                               |          |            |
| Once you have made your choice, sele                                                                  | ect Continue                                                                                         |                                                    |                                               |          |            |
| ← Previous                                                                                            |                                                                                                    |                                                    |                                               |          | Continue 🗲 |

## **ENTER YOUR NPI AND CLICK VERIFY**

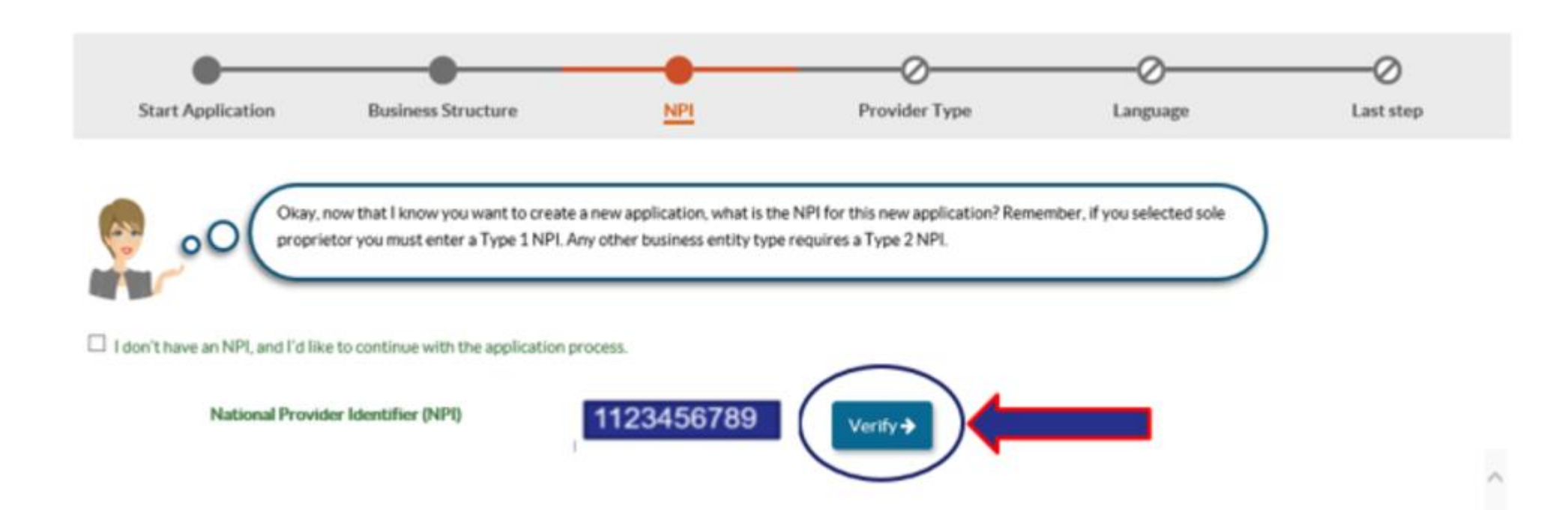

### **CONFIRM YOUR INFORMATION**

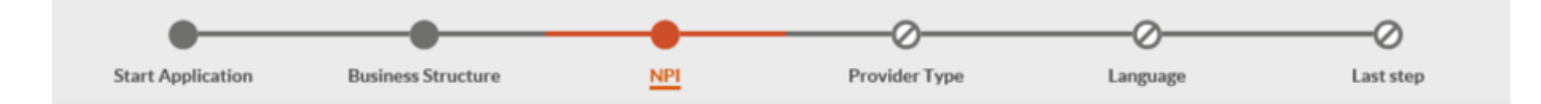

Okay, now that I know you want to create a new application, what is the NPI for this new application? Remember, if you selected sole proprietor you must enter a Type 1 NPI. Any other business entity type requires a Type 2 NPI.

#### I don't have an NPI, and I'd like to continue with the application process.

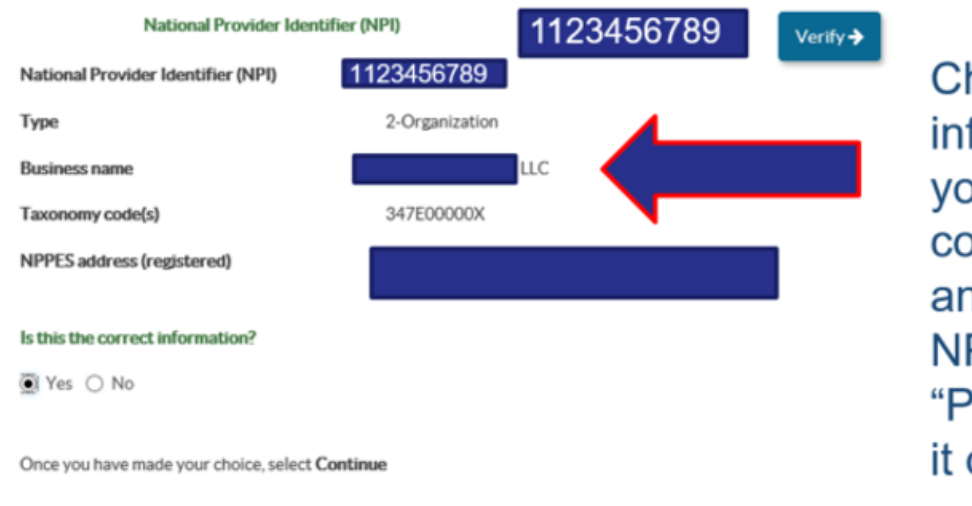

Check that this information belongs to your business before continuing. If you make an error keying in your NPI, you can click "Previous" and re-enter it on the page before.

#### 🗲 Previous

#### Guidance for Qualified Autism Service Providers | June 2025

Continue 🔶

## **SELECT PROVIDER TYPE**

### » Select "Qualified Autism Service Provider" from the list.

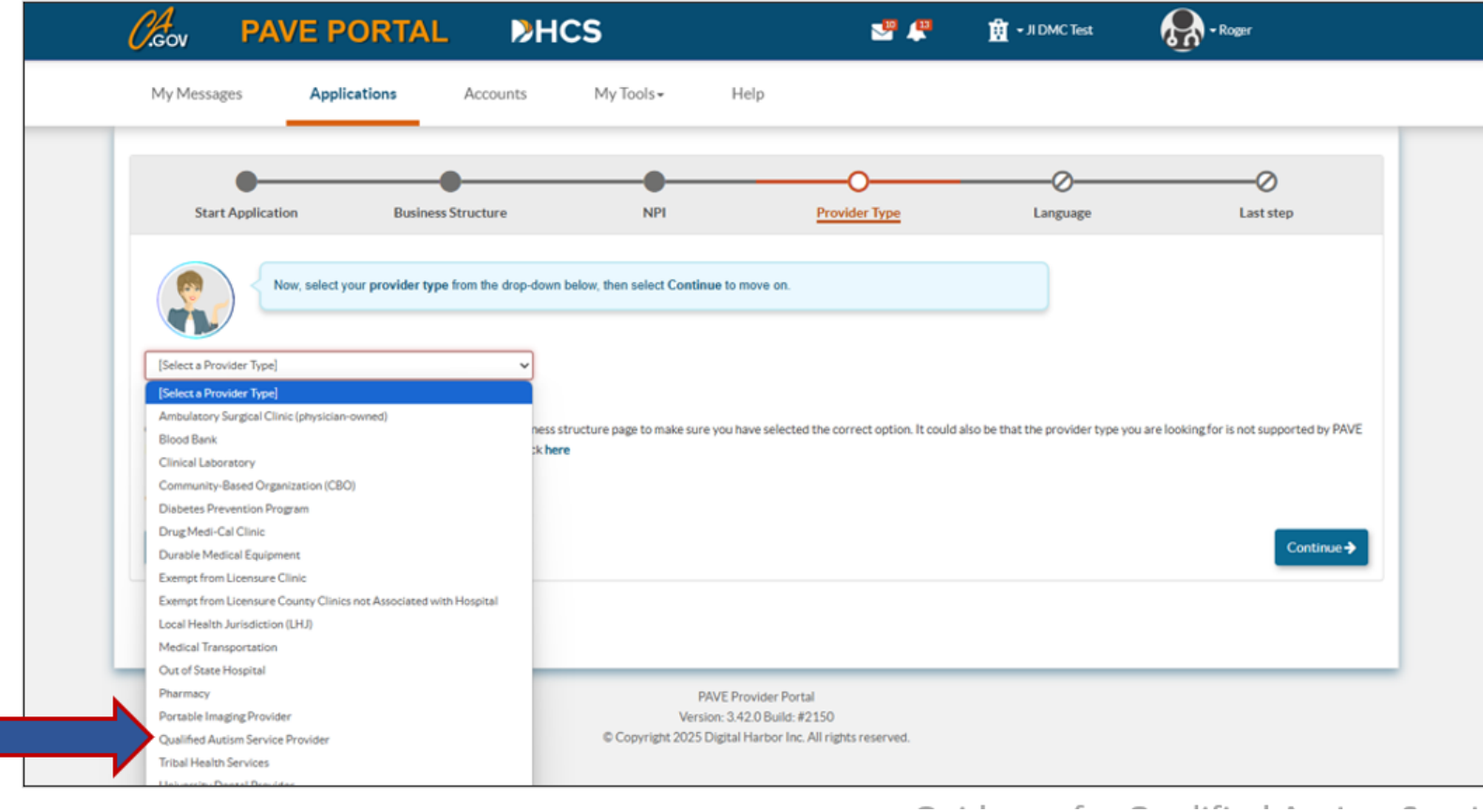

### **SELECT LANGUAGES OFFERED**

| Do you offer services in other languages besides Eng | glish?                  |
|------------------------------------------------------|-------------------------|
| Once you have made your choice, select Continue      |                         |
| Select Languages                                     |                         |
|                                                      |                         |
|                                                      | All displayed Languages |
|                                                      | Spanish                 |
|                                                      | Portuguese              |
|                                                      | Italian                 |
|                                                      | French                  |
|                                                      | Japanese                |
|                                                      | Cantonese               |
|                                                      | Mandarin                |
|                                                      | Other Chinese           |
|                                                      | C Korean                |
|                                                      | German                  |
|                                                      | Arabic                  |
|                                                      | C Armenian              |
|                                                      | Cambodian               |
|                                                      | Farsi                   |
|                                                      | Hmong                   |
|                                                      | □ Vietnamese            |
|                                                      | Russian                 |
|                                                      | Tagalog                 |
|                                                      | Hindi                   |
|                                                      | Other                   |
|                                                      |                         |
|                                                      |                         |
| ← Previous                                           | Continue ->             |

### **SUMMARY PAGE- LAST STEP**

» Review all information to ensure it is accurate as it cannot be changed after the application is generated. Click "continue" once confirmed.

| •                                 | •                                            |                                          |                                             |                                               | 0                  |
|-----------------------------------|----------------------------------------------|------------------------------------------|---------------------------------------------|-----------------------------------------------|--------------------|
| Start Application                 | Business Structure                           | NPI                                      | Provider Type                               | Language                                      | Last step          |
| Refere you o                      | an continue, places review the summary       | holow. It contains all your prov         | views selections to create this application | You can                                       |                    |
| select the Pre                    | evious button to go to the previous section  | ns and make any changes you              | u need.                                     | Tou can                                       |                    |
| ease review the summary of inform | ation that you've entered so far. If everyth | ning looks correct, select <i>contin</i> | nue to proceed forward creating this applic | ation or select <b>previous</b> to make any r | necessary changes. |
| tart Application                  |                                              |                                          |                                             |                                               |                    |
| I'm new to Medi-Cal or Medi-C     | Cal Dental, and I want to create a new app   | lication                                 |                                             |                                               |                    |
| I'm a healthcare busine           | 255                                          |                                          |                                             |                                               |                    |
| usiness Structure                 |                                              |                                          |                                             |                                               |                    |
| Other entity                      |                                              |                                          |                                             |                                               |                    |
| PI of the application             |                                              |                                          |                                             |                                               |                    |
| 770127250                         |                                              |                                          |                                             |                                               |                    |
| rovider Type                      |                                              |                                          |                                             |                                               |                    |
| ualified Autism Service Provider  |                                              |                                          |                                             |                                               |                    |
| anguage                           |                                              |                                          |                                             |                                               |                    |
| Conside                           |                                              |                                          |                                             |                                               |                    |
| Spanish                           |                                              |                                          |                                             |                                               |                    |
|                                   |                                              |                                          |                                             |                                               |                    |
|                                   |                                              |                                          |                                             |                                               |                    |
| Previous                          |                                              |                                          |                                             |                                               | Continu            |

### RELEVANT MEDI-CAL ENROLLMENT REQUIREMENTS

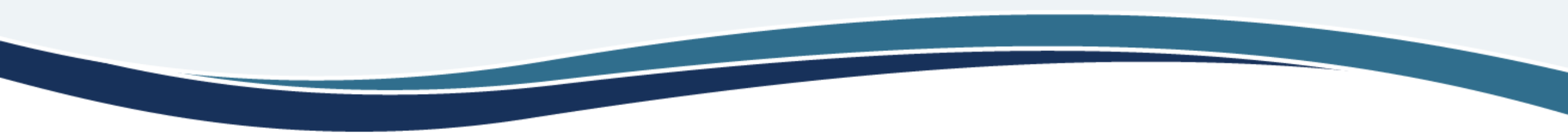

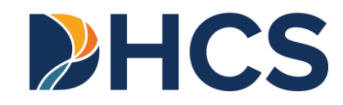

# **MEDI-CAL ENROLLMENT REQUIREMENTS**

- The next sections of the application will prompt you to provide the required information and documents for Medi-Cal enrollment.
- » The next few slides show some of these requirements.

# **ADMINISTRATIVE LOCATION**

- The QAS provider must have at least one administrative location in California. This is defined as the physical location associated with the provider's operations, which can include where services are dispatched or based.
  - This location may not be a private residence, virtual office or mailbox, and may not be a P.O. Box.
  - Services may be provided at this location or may solely be provided in community settings.
  - The administrative address reported in the application will appear in public provider directories and in the <u>California Health and Human Services Open Data Portal</u>.
- Signage the administrative location must have permanently posted signage that identifies the name of the QAS applicant and the hours of operation.

# **REQUIRED DOCUMENTS (1 OF 3)**

- » Lease Agreement if the administrative location is leased, a signed lease agreement must be provided.
- » Business License most cities require all businesses to obtain a business license (sometimes called a business tax certificate). If your city requires a business license, then a copy of the license for the reported administrative location must be submitted with your application. Please contact your city directly for requirements. If the address is located outside of an incorporated area, please refer to county requirements.

# **REQUIRED DOCUMENTS (2 OF 3)**

- » Worker's Compensation Insurance if the organization is required to have workers' compensation insurance, a copy of the current policy in the applicant's name must be submitted.
- » Verification of TIN/EIN with one of these accepted documents: IRS Form 8109-C, Form 941, Letter 147-C, or Form SS-4 (Confirmation Notification)
- » If incorporated, a copy of the Articles of Incorporation.

# **REQUIRED DOCUMENTS (3 OF 3)**

- » If required, a copy of the applicant's Fictitious Business Name Statement (FBNS).
  - You must obtain an FBNS when:
    - You are operating as a sole proprietor and using a name for your business that does not include your last name.
    - You are operating as an LLC or corporation and using a business name that does not exactly match the name stated in the Articles of Incorporation or Articles of Organization filed with the California Secretary of State.
    - You are operating as a partnership and using a business name that does not include the last name of each partner.
  - The requirement to obtain an FBNS is in state law. However, the process to obtain an FBNS is through the county. If a person lives within a city and needs both a business license and an FBNS, they need to obtain the business license from the city and the FBNS from the county. Visit the website for your county for more information and instructions on obtaining an FBNS.

# **ATTESTATION REQUIREMENTS**

- » QAS applicants must attest that all QAS providers, QAS professionals, and QAS paraprofessionals reported to the DHCS and for whom they will bill meet the qualifications and follow supervision requirements listed in accordance with the State Plan for BHT Services.
- » QAS applicants must attest that they understand that DHCS may audit to verify the QAS provider, QAS professional, and QAS paraprofessional qualifications and the services provided, and that the QAS organization or individual provider must supply documentation upon request of DHCS.

# **COMPLETING ATTESTATION**

» Read and review the attestation in this section. If you agree, you can confirm by checking the box.

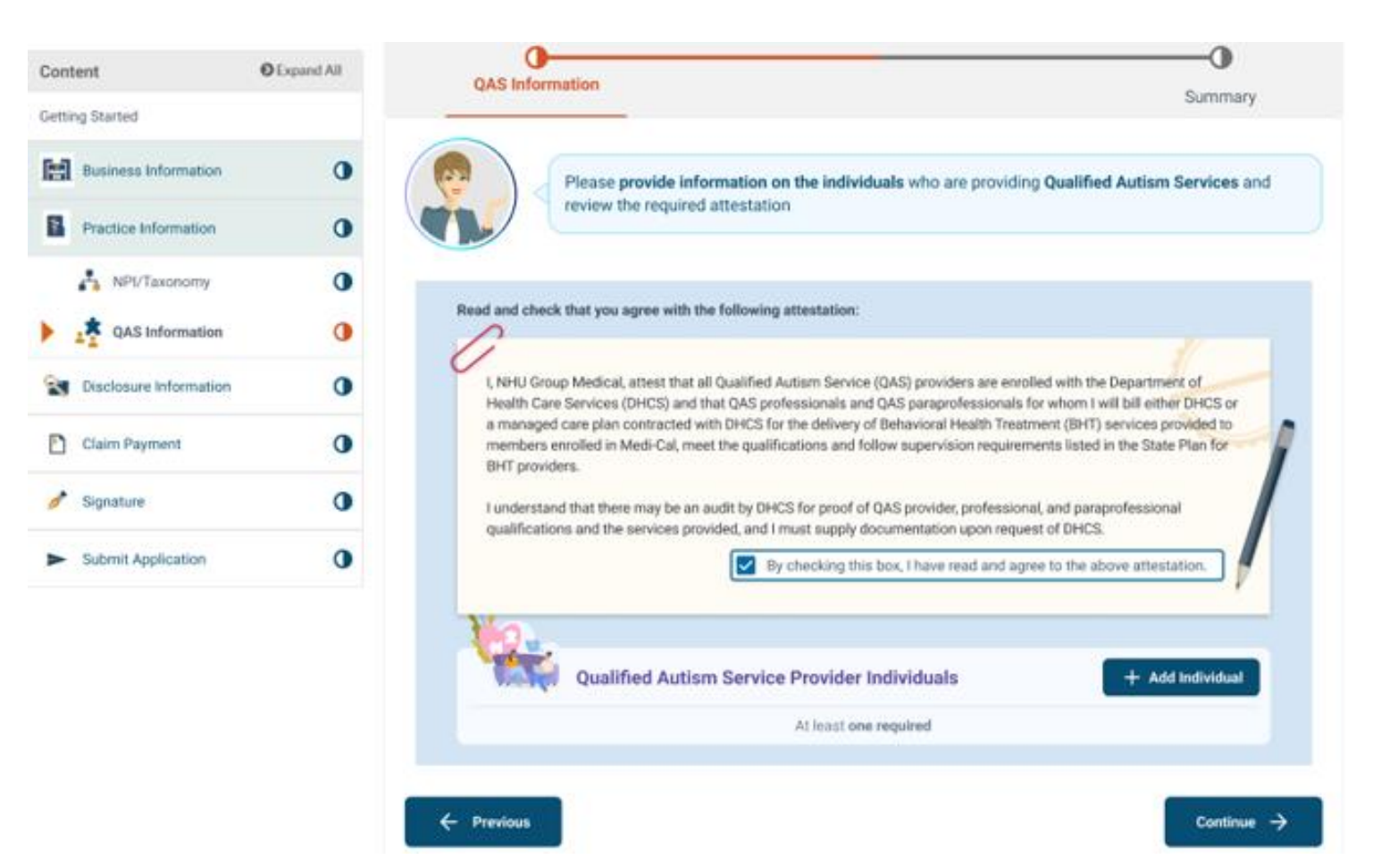

# **ADDING QAS PROVIDER(S)**

» Once the box indicating the attestation has been read and agreed to is checked, select "+ Add Individual"

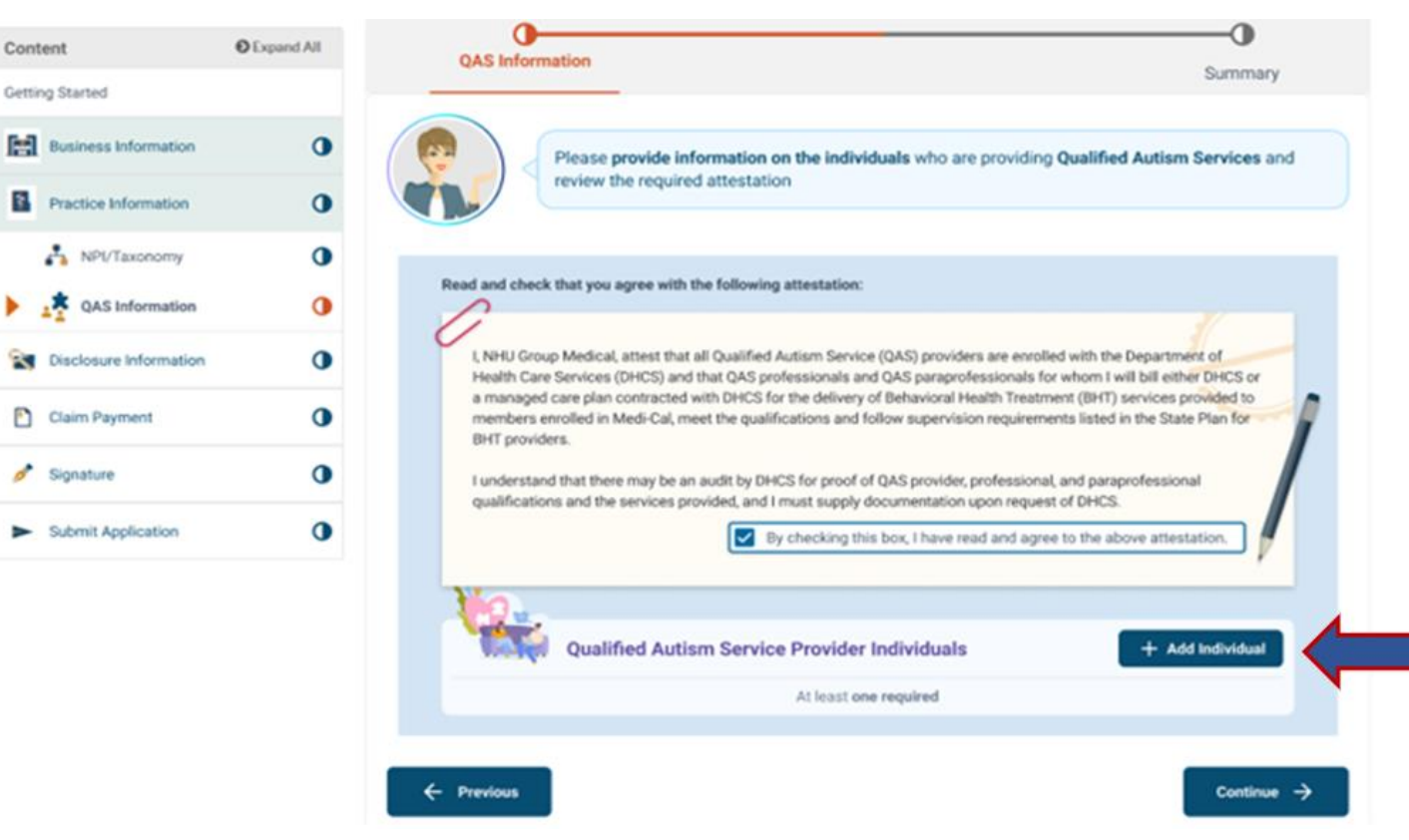

# **ADDING QAS PROVIDER(S) - CONTINUED**

The QAS applicant must report the NPI, first and last name, and any applicable professional license number or certification number or registration number of the individuals providing behavioral health treatment services.

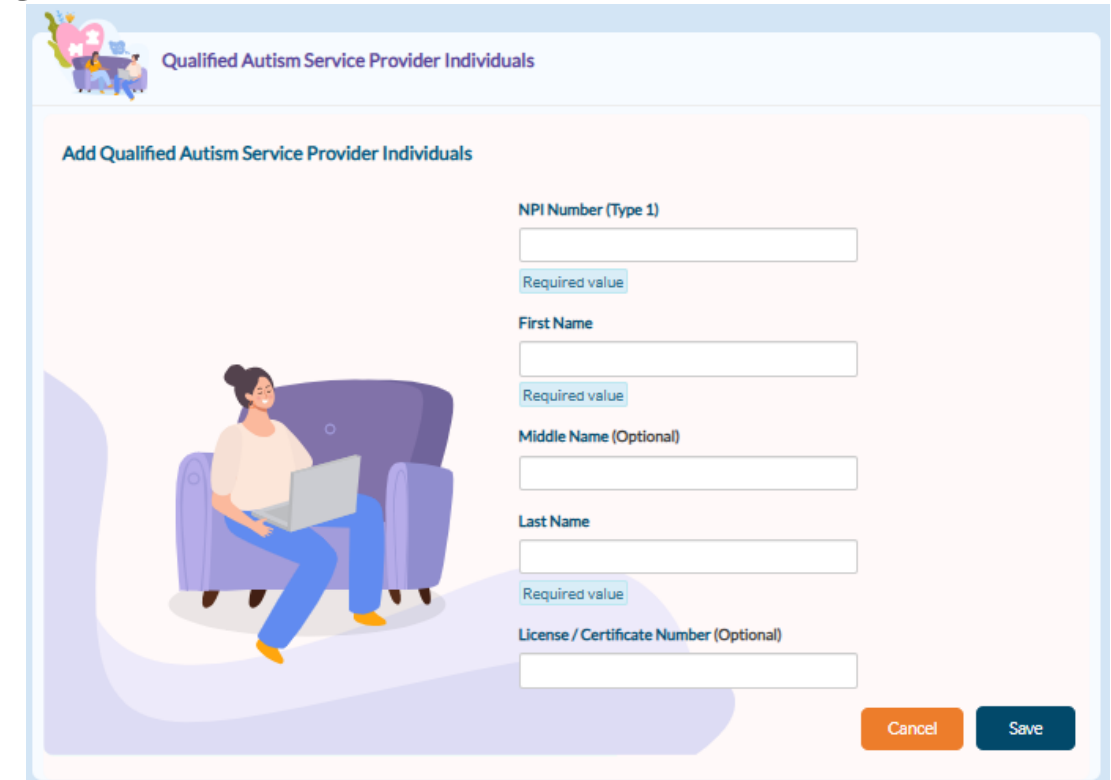

# **DISCLOSURE REQUIREMENTS**

- » For-profit organizations must report all persons with direct and/or indirect ownership or control interest in the applicant totaling 5 percent or more.
  - In addition, corporations must disclose all officers, directors, and managing employees.
- » Non-profit organizations must report all persons who meet the definition of agent or managing employee. All officers and all board members must also be reported, including volunteer board members and officers.
- » All disclosed persons must provide all required information.

## DISCLOSURE REQUIREMENTS -CONTINUED

» Title 22, CCR, Section 51000.12. Managing Employee. "Managing employee" means a general manager, business manager, administrator, director, or other individual who exercises operational or managerial control over, or who directly or indirectly conducts the day-to-day operation of an applicant or provider.

## WHO CAN SIGN APPLICATIONS?

### » CCR, Title 22, Section 51000.30(a)(2)(B)

- Applications shall... "Be signed...by an individual who is the sole proprietor, partner, corporate officer, or by an official representative of a governmental entity or non-profit organization, who has the authority to legally bind the applicant..."
- » The person signing the application must be reported in the Disclosure section. Signatures cannot be delegated.

## **SUBMISSION**

- » Once application is complete, select "Submit Application" button to submit application. You will receive a response in PAVE confirming the application has been submitted.
- » The response will not include a list of the individuals reported in the application.

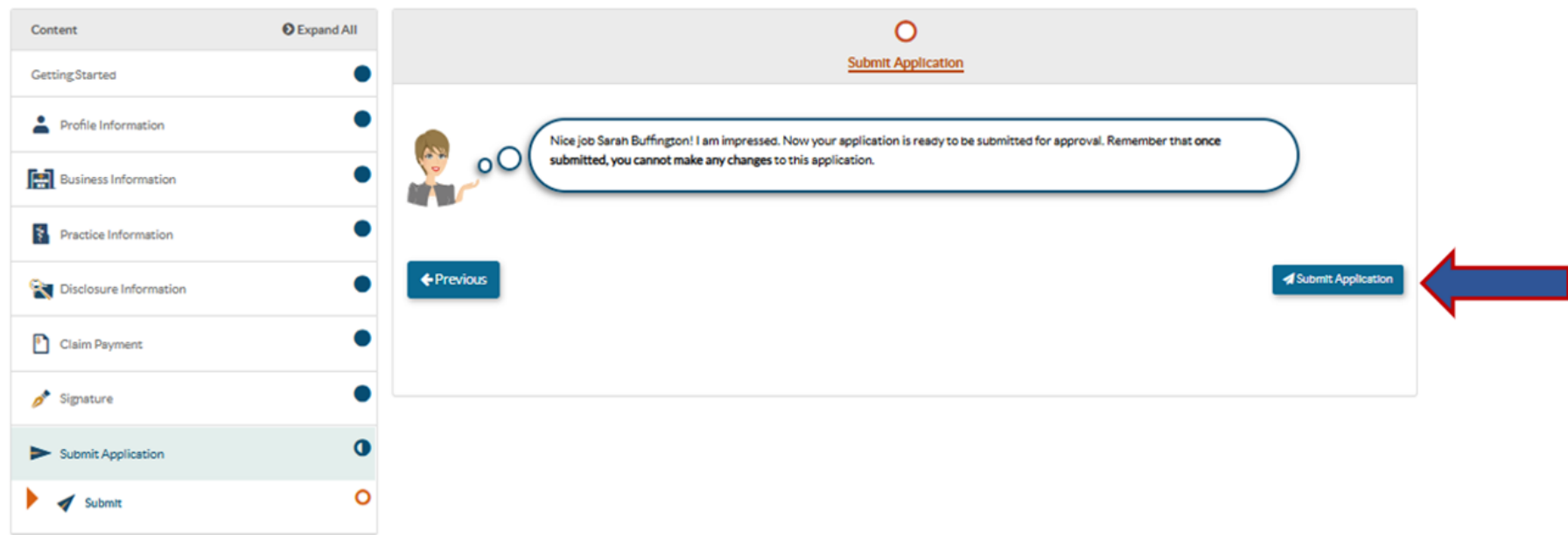

# **ADDITIONAL RESOURCES**

- » For technical assistance with the PAVE system, please direct questions to the PAVE Help Desk at (866) 252-1949.
- » For Medi-Cal enrollment questions, you can send an email inquiry by following this link <u>Provider Enrollment Division</u> and then click on "Inquiry Form" under the Provider Resources section, or call (916) 323-1945.
- » For additional help in PAVE, click on the link below to take you to the PAVE homepage where you can access provider training videos and other tutorials:

https://www.dhcs.ca.gov/provgovpart/Pages/PAVE.aspx.